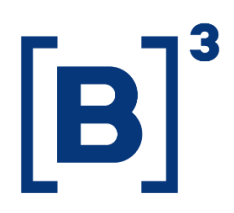

# **RANKING DE ESTOQUE**

**DATAWISE** Dashboards

B3.COM.BR

# **SUMÁRIO**

| 1 DESCRIÇÃO DO PRODUTO DENTRO DO SERVIÇO DATAWISE |
|---------------------------------------------------|
| 2 DESCRIÇÃO RANKING DE ESTOQUE                    |
| 3 ESTOQUE BMF E BOVESPA – CUSTÓDIA                |
| 3.1 Painel consolidado 6                          |
| 3.2 Comparativo                                   |
| 3.3 Série Temporal Ranking7                       |
| 4 ESTOQUE BMF E BOVESPA - POSIÇÃO EM ABERTO       |
| 4.1 Consolidado                                   |
| 4.2 Comparativo                                   |
| 4.3 Comparativo Filtro independente               |
| 4.4 Série Temporal 10                             |
| 5 ESTOQUE BTB                                     |
| 5.1 Consolidado 11                                |
| 5.2 Comparativo 11                                |
| 5.3 Comparativo Filtro Independente               |
| 6 FILTROS                                         |
| 6.1 Data da Posição 13                            |
| 6.2 Mercadoria13                                  |

# Ranking de Estoque DATAWISE DASHBOARDS

| 6.3 | Tickers                 | 13 |
|-----|-------------------------|----|
| 6.4 | Natureza da Operação    | 13 |
| 6.5 | Métricas                | 14 |
| 6.6 | Categoria de Investidor | 14 |
| 6.7 | Instrumento             | 14 |
| 6.8 | Tipo de Negócio         | 15 |
| 7 4 | ADICIONAIS              | 15 |
| 7.1 | Agrupamentos            | 15 |
| 8 E | QUIPES DE ATENDIMENTO   | 16 |

## 1 DESCRIÇÃO DO PRODUTO DENTRO DO SERVIÇO DATAWISE

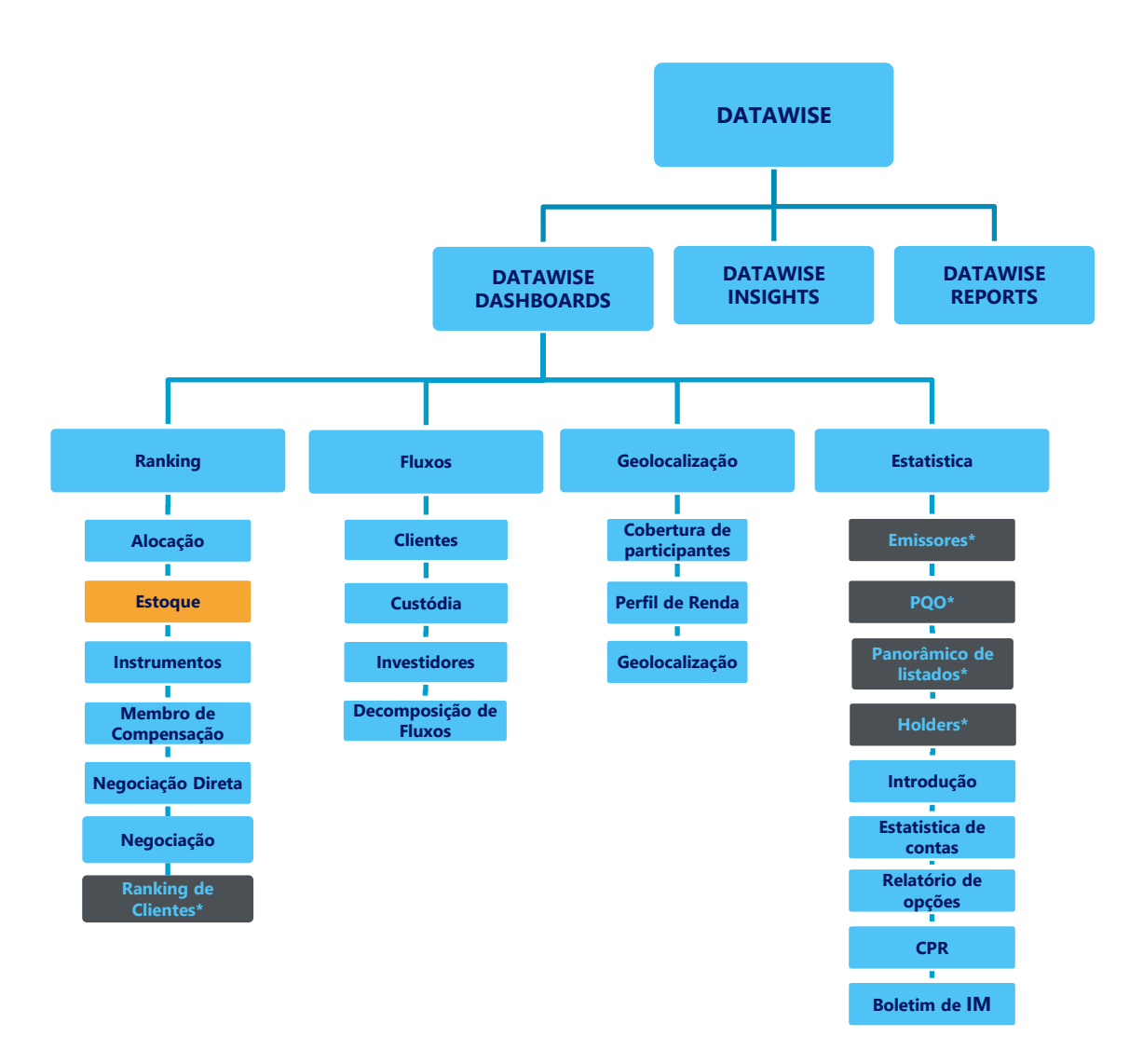

\*Os dashboards em cinza são específicos para um tipo de contratante como, por exemplo, o Dashboard de Emissores e Holders são destinados para empresas listadas, o PQO para corretoras e Panorâmico de listados e Ranking Clientes para Buyside.

O produto DATAWISE foi criado pela B3 com o intuito de ajudar seus clientes nas tomadas de decisões estratégias consolidando diversas informações confiáveis e/ou sensíveis na forma de painéis interativos (DATAWISE Dashboard e Insights) e de relatórios (DATAWISE Reports). É válido ressaltar que, de acordo com a Política Comercial do serviço DATAWISE, não é permitida a distribuição ou redistribuição das informações contidas no serviço.

Cada um desses módulos pode ser contratado separadamente assim como os seus produtos (dashboards e relatórios individuais), de acordo com o desejo e necessidade dos clientes. Os painéis do Dashboards são painéis interativos e mais utilizados para análises do comportamento do segmento de ações, derivativos e futuros e aluguéis de ações. Por sua vez, os Insights também são painéis interativos, mas mais utilizados para análises do comportamento da pessoa física, enquanto os Reports são os relatórios com dados brutos (Data Report) ou relatórios trabalhados (Market Report), para análise de dados de negociação e pós-negociação de ativos, principalmente, do mercado de balcão.

Nesse manual iremos mostrar o layout, as informações contidas e os filtros do dashboard de Ranking de Estoque, que está presente no módulo DATAWISE Dashboards.

#### 2 DESCRIÇÃO RANKING DE ESTOQUE

O Ranking de Estoque mostra todo o volume financeiro custodiado pelos participantes na B3, assim como o que está em posição em aberto para ser liquidado. Da parte de BMF, somente o ativo OZ1 (Ouro) está disponível para consulta de custódia, enquanto os demais ativos desse mercado estão com a posição em aberto.

O dashboard de Custódia está dividido em três painéis, enquanto o de posição em aberto possuí quatro painéis que permitem acompanhar a porcentagem da presença de cada uma das corretoras e a sua evolução entre um período e outro. Esta informação pode ser filtrada por mercadoria, instrumento, tickers, ativos e categoria de investidor.

O dashboard permite que o usuário, caso seja um participante, possa acompanhar a evolução da custódia na Bolsa e analisar quais são as casas mais relevantes por mercadoria, instrumento e mercado.

#### **3 ESTOQUE BMF E BOVESPA – CUSTÓDIA**

Os dashboards do segmento de listados (BOVESPA) e Derivativos e Futuros (BTB) possuem informações de custódia divididos do seguinte módulo:

#### 3.1 Painel consolidado

Neste painel é possível ter acesso às informações deste dashboard de maneira compilada como:

- Uma visão geral de ranking por maior volume financeiro custodiado a nível de granularidade, sendo por data de posição, mercadoria e ticker;
- O ranking de posições dos participantes por saldo em custódia ou quantidade de contratos;
- A possibilidade de visualizar a distribuição da custódia por valor financeiro ou quantidade de contratos - com base na categoria de investidor, participante ou ativo custódia.

DATAWISE DASHBOARDS

| DATAWISE<br>powered by B3           | WISE Ranking de Estoque BM&F<br>Saldo em Custódia |                                     |                                                   |                                            |     |           |  |
|-------------------------------------|---------------------------------------------------|-------------------------------------|---------------------------------------------------|--------------------------------------------|-----|-----------|--|
|                                     |                                                   | Mercado<br>Quantidade de Contratos: | 3.073.207                                         | <b>Ranking</b><br>Quantidade de Contratos: |     | 3.073.207 |  |
|                                     |                                                   | Filtros                             |                                                   |                                            |     | 0         |  |
| Métricas<br>Quantidade de Contratos | Data Posicao<br>29/08/2017                        | Mercadoria<br>Tudo                  | Ticker<br>Tudo                                    |                                            |     |           |  |
|                                     | Categoria Investidor (clique para filtrar)        |                                     |                                                   | Ranking de Posições em Custódia            |     |           |  |
| PESSOA FÍSICA                       | 1.9 mi                                            | 63%                                 | 42 Participantes 📕 % Acumulado                    | p Participação                             |     |           |  |
| PESSOA JURÍDICA (NÃO FINANCEIRA)    | 1.0 mi                                            | 33%                                 | SANTANDER CCVM S/A                                | 1º<br>894.8 mil                            | 29% | 29%       |  |
| FUNDOS                              |                                                   | 3%                                  | BRADESCO S/A CTVM                                 | 28                                         | 21% | 50%       |  |
| INSTITUIÇÃO FINANCEIRA              |                                                   | 270                                 |                                                   | 643.3 mil                                  |     |           |  |
|                                     | Posições em Custodia X Volume (R\$)               |                                     | ITAU CV S/A                                       | 5.6 mil                                    | 10% | 60%       |  |
|                                     | Categorizar por Investidor                        |                                     | XP INVESTIMENTOS CCTVM<br>S/A 276                 | 49<br>.9 mil                               | 9%  | 69%       |  |
|                                     |                                                   | ٥                                   | FATOR S/A - CORRETORA DE 59<br>VALORES 228.4      | mil                                        | 7%  | 76%       |  |
| 60M                                 |                                                   | 0                                   | BANCO BNP PARIBAS BRASIL<br>S/A                   |                                            | 3%  | 80%       |  |
| (\$2                                |                                                   |                                     | GUIDE INVESTIMENTOS SA<br>CORRETORA DE VALORES 79 |                                            | 3%  | 83%       |  |
| 40M                                 | •                                                 |                                     | AGORA CTVM S/A                                    |                                            | 2%  | 85%       |  |
| 20M                                 | •                                                 |                                     | SOCOPA SOCIEDADE<br>CORRETORA PAULISTA S/A.       |                                            | 2%  | 87%       |  |
|                                     |                                                   |                                     | J. SAFRA CORRETORA DE<br>VALORES E CAMBIO LTDA.   |                                            | 2%  | 88%       |  |
| OM                                  |                                                   |                                     | CITIGROUP GLOBAL MARKETS<br>BRASIL CCTVM S/A      |                                            | 2%  | 90%       |  |
|                                     | Quantidade                                        |                                     | CREDIT SUISSE (BRASIL) S.A.                       |                                            | 195 | 92%       |  |

#### 3.2 Comparativo

Neste painel a comparação é feita com base no desempenho de participantes em uma análise de dois períodos, mostrando se o participante aumentou, estabilizou ou caiu de posição, em relação a posição de custódia.

|       | DATAWISE<br>Excentred by 83   |                                                  | Ranking de Es<br>Saldo en                       | toque Bove                          | spa             |                                                 |                |                                  |
|-------|-------------------------------|--------------------------------------------------|-------------------------------------------------|-------------------------------------|-----------------|-------------------------------------------------|----------------|----------------------------------|
|       |                               |                                                  | Mercado<br>Variação de Volume Financeiro (R\$): |                                     | 136,983,262,366 | Ranking<br>Variação de Volume Financeiro (R\$): |                | 136,983,262,366                  |
|       |                               |                                                  | Filtros                                         |                                     |                 |                                                 |                | 0                                |
| Merc  | adoria                        | Ticker                                           |                                                 | Ordernar<br>Período 1               |                 | •                                               |                |                                  |
| (100  | 2)                            | . (1000)                                         |                                                 |                                     |                 |                                                 |                |                                  |
|       |                               | Categoria Investidor (clique para filtrar)       |                                                 |                                     | Período 1       |                                                 | Período 2      |                                  |
| INV   | STIDOR NÃO RESIDENTE          | 661.4 bi                                         | 39%                                             | Data 1 12/6/2017                    |                 | Data 2                                          | 3/1/2018       |                                  |
| INST  | ITUIÇÃO FINANCEIRA            | 396.9 bi                                         | 24%                                             | 0                                   |                 |                                                 | Period         | io da Base: 8/28/2017 à 4/6/2020 |
| FUN   | DOS                           | 292.4 bi                                         | 17%                                             |                                     |                 | Período Comparação de Posiçõe                   | s em Custódia  |                                  |
| PES   | 50A FÍSICA                    | 163.0 bi                                         | 10%                                             | 59 Participantes                    | 12/6/           | 2017                                            | 3/1/2018       |                                  |
| PES   | 50A JURÍDICA (NÃO FINANCEIRA) | 161.9 bi                                         | 10%                                             | CITERANY DTURA S/A                  |                 | 19                                              |                | 19                               |
|       |                               | Tipo de Ativo (clique para filtrar)              |                                                 | Citizati Citini ana                 |                 | 444.9 DF                                        |                | 490.0 bi                         |
| AÇÕ   | ES                            | <b>635.3</b> bi                                  | 96%                                             | J.P. MORGAN S/A DTVM                | 29<br>136.8 bi  | <b>+</b>                                        | 29<br>146.8 bi |                                  |
| BDR   |                               | 23.9 bi                                          | 4%                                              | ITAU DTVM S/A                       | 39<br>30.7 bi   | <b>+</b>                                        | 39<br>34.5 bi  |                                  |
| сот   | AS DE FUNDO                   | 1.5 bi                                           | 0%                                              | BRADESCO-KIRTON<br>CTVM S/A         | 49<br>15.0 bi   | ⇒                                               | 49<br>14.1 bi  |                                  |
| SUB   | SCRIÇÃO DE AÇÕES              | 663.3 mi                                         | 0%                                              | BANCO BNP PARIBAS<br>BRASIL S/A     | 59<br>8.0 bi    | ⇒                                               | 52<br>9.1 bi   |                                  |
|       |                               | Posições em Custódia X Volume (R\$) no Período 1 |                                                 | BANCO BRADESCO S/A                  | 62              | -                                               |                |                                  |
|       |                               |                                                  | Categorizar por Participantes *                 | BANCO DE INVEST.                    | 72              |                                                 | 89             |                                  |
|       | +                             | •                                                |                                                 | CITIGROUP GLOBAL                    | 89              |                                                 | 78             |                                  |
|       | -                             |                                                  |                                                 | MARKETS BRASIL CCTV.                | 3.3 bi          |                                                 | 3.5 bi         |                                  |
|       | >                             |                                                  |                                                 | SECURITIES SERVICES                 | 9W<br>2.8 bi    | <b>†</b>                                        | 2.2 bi         |                                  |
| dade  |                               |                                                  | 0                                               | BNY MELLON BANCO<br>S/A             | 109<br>2.3 bi   | +                                               | 90<br>2.6 bi   |                                  |
| Quant |                               |                                                  |                                                 | BANCO BTG PACTUAL<br>S/A            | 119<br>2.2 bi   | +                                               | 109<br>2.2 bi  |                                  |
|       | <b>(11)</b>                   |                                                  |                                                 | MERRILL LYNCH S/A<br>CTVM           | 129<br>1.7 bi   | +                                               | 148            |                                  |
|       | 0B 50B 100B                   | 150B 200B 250B 30                                | 0B 350B 400B 450B                               | DEUTSCHE BANK S/A -<br>BANCO ALEMAD | 139<br>1.7 bi   | +                                               | 129<br>1951    |                                  |
|       |                               | Volume (R\$)                                     |                                                 | i i                                 | 1.69            |                                                 | 168            |                                  |

## 3.3 Série Temporal Ranking

Neste painel a comparação pode ser feita com base em até três participantes em uma linha temporal, apresentando a posição de cada

# Ranking de Estoque DATAWISE DASHBOARDS

participante no gráfico e a performance de valor financeiro custodiado para o período.

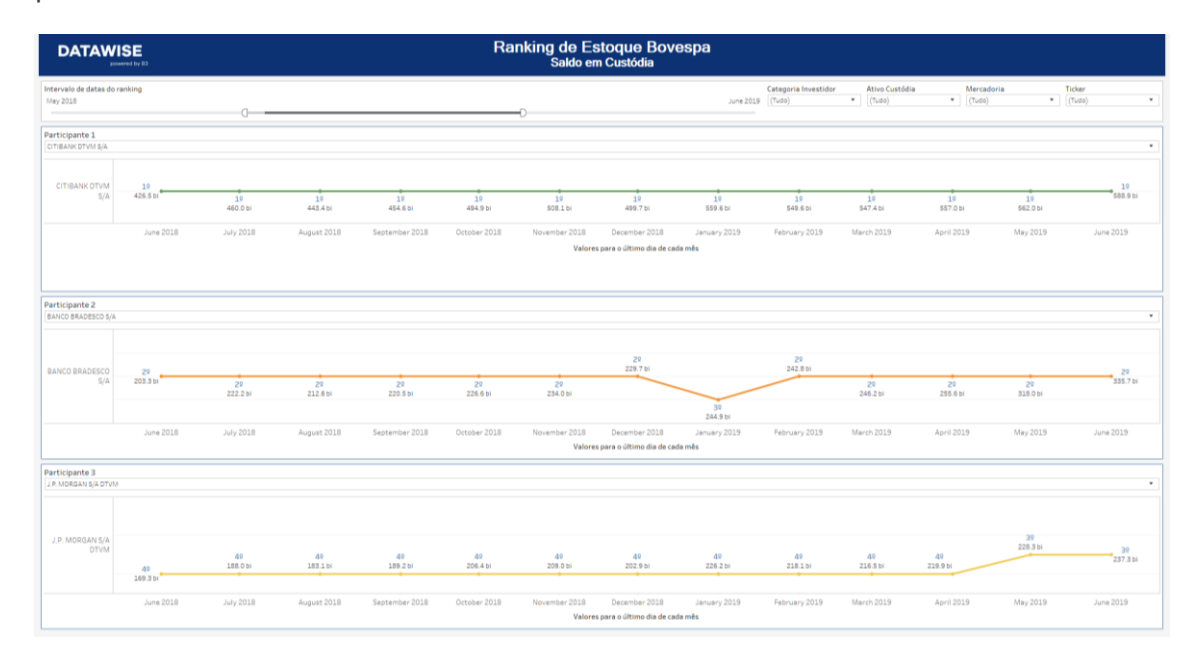

# 4 ESTOQUE BMF E BOVESPA - POSIÇÃO EM ABERTO

Os dashboards do segmento de listados (BOVESPA) e Derivativos e Futuros (BTB) possuem informações de custódia divididos do seguinte módulo:

# 4.1 Consolidado

Neste painel é possível ter acesso às informações deste dashboard de maneira compilada como:

- Uma visão geral de ranking das posições em Aberto, a nível de granularidade sendo, por data de posição, mercadoria, ticker, valor financeiro e quantidade de ações.
- A visualização da distribuição da posição em aberto, por valor financeiro ou quantidade de contratos - com base na categoria de investidor, participantes ou instrumento.

DATAWISE DASHBOARDS

| DATAWISE                                                                                                    |                                                                                                    | Ranking de Es<br>Posições           | toque Bovespa<br><sup>em Aberto</sup>                                              |                                     |                                       |      |
|----------------------------------------------------------------------------------------------------|----------------------------------------------------------------------------------------------------|-------------------------------------|------------------------------------------------------------------------------------|-------------------------------------|---------------------------------------|------|
|                                                                                                    |                                                                                                    | Mercado<br>Volume Financeiro (R\$): | 32,788,876,316                                                                     | Ranking<br>Volume Financeiro (R\$): | 32,788,876,                           | ,316 |
|                                                                                                    |                                                                                                    | Filtros                             |                                                                                    |                                     | Período da Base: 8/28/2017 à 5/8/2020 | 0    |
| Métricas<br>Volume Financeiro (R\$)                                                                           | Data Posicao                                                                                                    | Mercadoria<br>(Tudo)                | Ticker<br>(Tudo)                                                                   | •                                   |                                       |      |
|                                                                                                    | Categoria Investidor (clique para filtrar)                                                                                                    |                                     |                                                                                    | Ranking Posições em Aberto          |                                       |      |
| FUNDOS<br>INVESTIDOR NÃO RESIDENTE<br>DESEGA EÍSICA                                                           | 29.4 bi<br>26.1 bi<br>16.2 bi                                                                                                    | 38%<br>34%<br>20%                   | 76 Participantes 📕 Venda 📕 Compra                                                  | Participação 🥌 % Acumulado          |                                       |      |
| INSTITUIÇÃO FINANCEIRA<br>PESSOA JURÍDICA (NÃO FINANCEIRA)                                                    | ■ 43.2 mi<br>■ 6.2 bi<br>■ 944.2 mi                                                                                                    | 8%<br>1%                            | ITAU CV S/A<br>XP INVESTIMENTOS CCTVM                                              | 14.3 bi                             | 18% 18%<br>9% 27%                     |      |
| OPÇÃO DE VISTA<br>OPÇÃO DE VENDO<br>OPÇÃO DE COMPRA<br>INTEGE, E RESGATE<br>RENDA FIXA<br>EVERCÍCIO DE COMPRA | Instrumento (clique para filtrar)<br><b>1</b> 4 5 5 1<br><b>1</b> 15 5 5 1<br><b>1</b> 4 5 5 1<br><b>1</b> 3 5 5 1<br><b>1</b> 4 7 5 1<br><b>1</b> 3 5 5 1<br><b>1</b> 4 7 5 1<br><b>1</b> 4 7 5 1<br><b>1</b> 4 7 5 1<br><b>1</b> 4 7 5 1<br><b>1</b> 4 7 5 1<br><b>1</b> 4 7 5 1<br><b>1</b> 4 7 5 1<br><b>1</b> 4 7 5 1<br><b>1</b> 5 5 1<br><b>1</b> 4 7 5 1<br><b>1</b> 5 5 1<br><b>1</b> 5 5 5 1<br><b>1</b> 5 5 5 1<br><b>1</b> 5 5 5 5 5 5 5 5 5 5 5 5 5 5 5 5 5 5 5 | 58%<br>19%<br>6%<br>0%<br>0%        | 3/A<br>MORGAN STANLEY CTVM S/A<br>BANCO BTG PACTUAL S/A<br>BRADESCO S/A CTVM       | 6./bi<br>38<br>10                   | 8% 35%<br>7% 42%<br>7% 48%            |      |
| EXERCICIO DE COMPRA                                                                                           | Operação (clique para filtrar)                                                                                                    |                                     | S.2 BI<br>BANCO ABN AMRO S.A. 69<br>4 B BI                                         |                                     | 6% 55%                                |      |
| Venda<br>Compra                                                                                               | 39.0 bi                                                                                                    | 50%<br>50%                          | UBS BRASIL CCTVM S/A                                                               |                                     | 6% 60%                                |      |
|                                                                                                    | Posições em Aberto X Volume (RS)                                                                                                    | Categorizar por Participantes *     | BANCO DE INVEST. CREDIT<br>SUISSE (BRASIL) S.A. 99<br>IDEAL CTVM S.A. 99<br>2.8 Pl |                                     | 5% 66%<br>4% 69%                      |      |
|                                                                                                    | •                                                                                                    |                                     | GENIAL INSTITUCIONAL 109<br>CCTVM S/A 2.3 bi                                       |                                     | 3% 72%                                |      |
|                                                                                                    |                                                                                                    | ٥                                   | MERRILL LYNCH S/A CTVM                                                             |                                     | 3% 75%                                |      |
|                                                                                                    | ٥                                                                                                    |                                     | CTV/M 1.9 bi                                                                       |                                     | 3% 78%                                |      |
|                                                                                                    | • •                                                                                                    |                                     | CLEAR CORRETORA - GRUPO                                                            |                                     | 2% 82%                                |      |
| 0                                                                                                    | 0                                                                                                    |                                     | J.P. MORGAN COVIN S/A                                                              |                                     | 1% 84%                                |      |
| and 90 000 0                                                                                                  |                                                                                                    |                                     | BANCO J.P.MORGAN S/A                                                               |                                     | 1% 85%                                |      |
| 08 18 28 38                                                                                                   | 48 58 68 78 88 98                                                                                                    | 108 118 128 138 148 158             | AGORA CTVM S/A 906.5 mi                                                            |                                     | 1% 86%                                |      |
|                                                                                                    | Volume (R\$)                                                                                                    |                                     | SANTANDER CCVM S/A 189<br>860.9 mi                                                 |                                     | 196 8796                              |      |

### 4.2 Comparativo

Neste painel a comparação é feita com base no desempenho de participantes em uma análise de dois períodos, mostrando se o participante aumentou, estabilizou ou caiu de posição, em relação a posição de aberto.

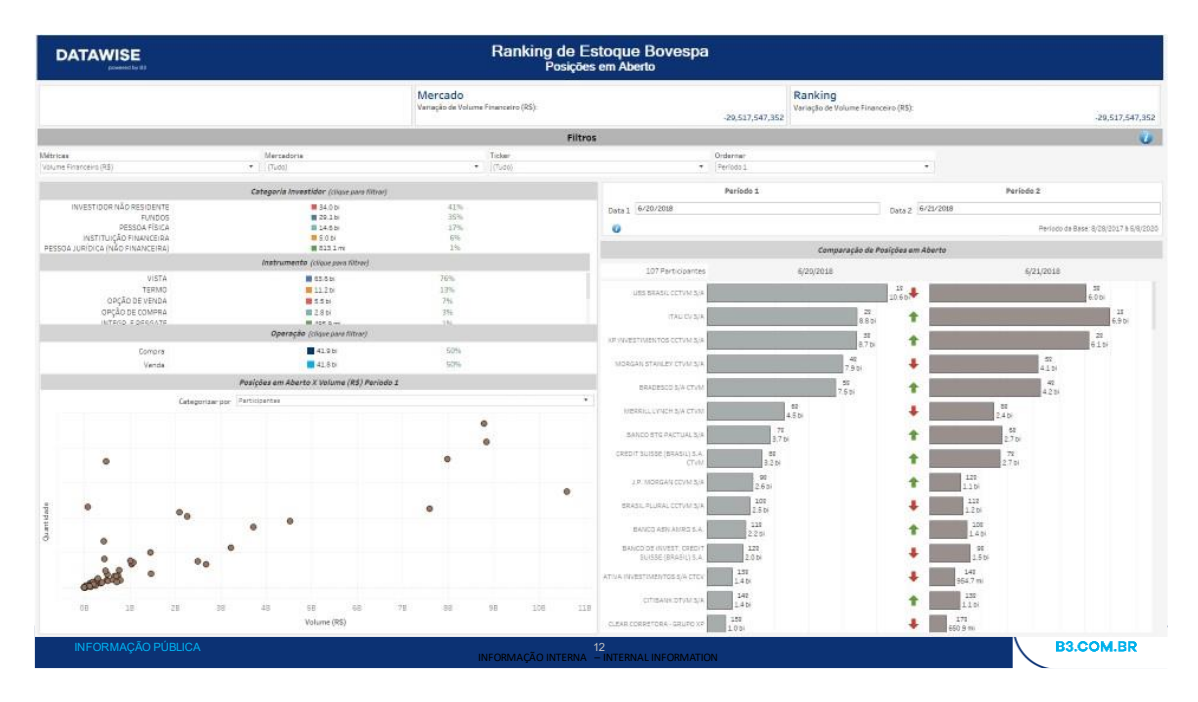

### 4.3 Comparativo Filtro independente

Neste painel a comparação é feita com foco no confrontamento dos dados filtrados por período, mostrando se o participante aumentou, estabilizou ou caiu de posição.

DATAWISE DASHBOARDS

| DATAWISE<br>EXAMPLE            |                                                  |                  | Ranking de E<br>Posiçõe | stoque Bovespa<br>s em Aberto                   |                  |                                       |                                  |
|--------------------------------|--------------------------------------------------|------------------|-------------------------|-------------------------------------------------|------------------|---------------------------------------|----------------------------------|
| Filtros 😗                      |                                                  | Período 1        |                         |                                                 | Período 2        |                                       | Filtros                          |
| Categoria Investidor<br>(Tudo) |                                                  | Data 1 6/20/2018 |                         |                                                 | Data 2 6/21/2018 |                                       | Categoria Investidor<br>(Tudo) * |
| Instrumento                    | O Métricae                                       |                  | Berlado 1               |                                                 | Barticioantes    | Periodo da Base: 8/28/2017 à 4/6/2020 | Instrumento                      |
| (Tudo) *                       |                                                  | Doríodo 1        | Ordemar                 |                                                 | Deríodo 2        |                                       | (Tudo) •                         |
| (Tudo) •                       | URS BRASIL CCTVM S/A                             | Periodo 1        | 20                      | LIRS REASIL COTVM S/A                           | Periodo 2        | 39                                    | (Tudo) ·                         |
| Ticker                         | 17411/01/5/4                                     |                  | 29                      | 1741101 5/4                                     |                  | 6.0 bi                                | Ticker                           |
| Natureza Operação              | XR INVESTIMENTOS OCTUMIS/A                       |                  | 39<br>39                | YP INVESTIMENTOS COTVAN S/A                     |                  | 6.9 bi                                | Natureza Operação                |
| (Tudo) *                       | MORGAN STANLEY CTURE S/A                         |                  | 8.7 bi                  | MORGAN STANLEY CTVM S/A                         | 52               | 6.1 bi                                | (Tudo) ·                         |
|                                | BRADESTO S/A CTVA                                |                  | 7.9 bi                  |                                                 | 4.1 bi<br>49     |                                       |                                  |
|                                | MERRILLLYNCH S/A CTVM                            | 62               | 7.5 bi                  | MERRILL LYNCH S/A CTVM                          | 82               |                                       |                                  |
|                                | PANCO PTC PACTURE S/A                            | 4.5 bi<br>72     |                         |                                                 | 2.4 bi           |                                       |                                  |
|                                | CREDIT SUISSE (BRASIL) S.A.                      | 3.7 bi           |                         | CREDIT SUISSE (BRASIL) S.A.                     | 2.7 bi<br>78     |                                       |                                  |
|                                | CTVM                                             | 3.2 bi           |                         | CTVM                                            | 2.7bi            |                                       |                                  |
|                                | Parti nunaki comaya                              | 2.6 bi           |                         |                                                 | 1.1.5            |                                       |                                  |
|                                |                                                  | 2.5 bi           |                         | RANCO ARM ANDO S A                              | 1.2 bi           |                                       |                                  |
|                                | BANCO DE INVEST. CREDIT                          | 2.2 bi           |                         | BANCO DE INVEST. CREDIT                         | 1.4 bi           |                                       |                                  |
|                                | SUISSE (BRASIL) S.A.                             | 2.0 bi           |                         | SUISSE (BRASIL) S.A.                            | 150              |                                       |                                  |
|                                | ATTVA INVESTIMENTOS BJA CTCV                     | 1.4 bi           |                         | ATTVA INVESTIMENTOS SJA CTCV                    | 954.7 mi<br>139  |                                       |                                  |
|                                | CITIBANK DIVINISYA                               | 1.4 bi           |                         | CITIBANK DI VINI SJA                            | 1.1 bi           |                                       |                                  |
|                                | CLEAR CORRETORA - GRUPO XP                       | 1.0 bi           |                         | CLEAR CORRETORA - GRUPO XP                      | 150.9 mi         |                                       |                                  |
|                                | SANTANDER COVII S/A                              | 1.0 bi           |                         | SANTANDER CCVM S/A                              | 578.4 mi         |                                       |                                  |
|                                | EANCO J.P.MORGAN S/A<br>CITIGROUP GLOBAL MARKETS | 1.0 bi           |                         | EANCO J.P.MORGAN S/A                            | 815.9 mi<br>189  |                                       |                                  |
|                                | BRASIL CCTVM S/A<br>BANCO SANTANDER (BPASIL)     | 790.9 ml         |                         | BRASIL CCTVM S/A 53<br>BANCO SANTANDER (BRASIL) | 32.1 mi<br>202   |                                       |                                  |
|                                | S.A.                                             | 766.8 mi         |                         | S.A. 51                                         |                  |                                       |                                  |

#### 4.4 Série Temporal

Neste painel a comparação é feita com base em até três participantes em uma linha temporal, apresentando a posição de cada participante no gráfico e a performance de valor financeiro em aberto para o período.

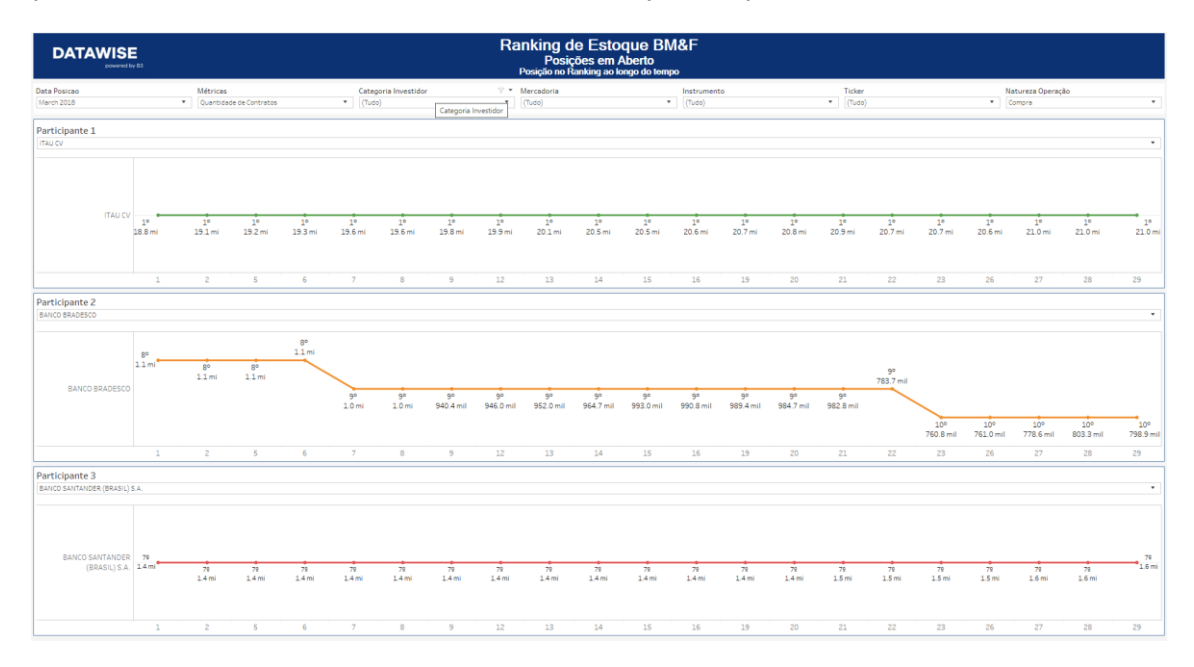

#### 5 ESTOQUE BTB

#### 5.1 Consolidado

Neste painel é possível ter acesso às informações deste dashboard de maneira compilada como:

- Uma visão geral de ranking de Estoque, a nível de granularidade sendo, por data de posição, mercadoria, ticker, valor financeiro e quantidade de ações.
- A visualização da distribuição por valor financeiro ou quantidade de contratos com base na categoria de investidor ou participante.

| DATAWISE<br>powered by 83                                                  |                                               | Ranking de                          | Estoque BTB                                     |                          |                               |                |
|----------------------------------------------------------------------------|-----------------------------------------------|-------------------------------------|-------------------------------------------------|--------------------------|-------------------------------|----------------|
|                                                                            |                                               | Mercado<br>Volume Financeiro (R\$): | 36.560.38                                       | Nolume Financeiro (R\$): |                               | 36.560.381.089 |
|                                                                            |                                               | Filtros                             |                                                 |                          | Período da Base: 28/08/2017 8 | à 21/12/2021 🥡 |
| Métricas Data I<br>Volume Financeiro (R\$) 28 de                           | Posição<br>agosto de 2017                     | Mercadoria<br>Tudo                  | Ticker<br>Tudo                                  |                          |                               |                |
| Categoria In                                                               | vestidor (clique para filtrar)                |                                     |                                                 | Ranking Estoque          |                               |                |
| FUNDOS                                                                     | 34.6 bi                                       | 47%                                 | 76 Participantes 🔳 Participaç                   | ão % 📕 Acumulado         |                               |                |
| PESSOA FÍSICA<br>INSTITUÇÃO FINANCEIRA<br>PESSOA JURÍDICA (NÃO FINANCEIRA) | ■ 25.6 bi<br>■ 9.3 bi<br>■ 1.7 bi<br>■ 1.5 bi | 13%<br>2%<br>2%                     | MORGAN STANLEY<br>CTVM S/A                      | 1º<br>7.8 bi             | 11% 1                         | 11%            |
| Natureza F                                                                 | Posição (clique para filtrar)                 |                                     | BRADESCO S/A CTVM                               | 2º<br>7.6 bi             | 11% 2                         | 21%            |
| DOADOR                                                                     | <b>36.5</b> bi                                | 50%                                 |                                                 | 20                       |                               |                |
| IOMADOR<br>Antecinacão                                                     | Dor OPA (clique para filtrar)                 | 50%                                 | ITAU UNIBANCO S/A                               | 7.3 bi                   | 10%                           | 31%            |
| REGULAR                                                                    | 69.5 bi                                       | 95%                                 | BANCO DE INVEST.<br>CREDIT SUISSE               | 40                       | 7%                            | 39%            |
| ANTECIPAVEL POR OPA                                                        | <b>3.5</b> bi                                 | 5%                                  | (BRASIL) S.A.                                   | 5.4 01                   |                               |                |
| Quantidade                                                                 | Negociada x Volume (R\$)                      |                                     | XP INVESTIMENTOS<br>CCTVM S/A                   | 5º<br>5.1 bi             | 7% 4                          | 16%            |
| Cate                                                                       | gorizar por Participantes                     |                                     | CITIGROUP GLOBAL<br>MARKETS BRASIL<br>CCTVM S/A | 6°<br>4.6 bi             | 6% 5                          | 52%            |
| ę                                                                          | •                                             | • •                                 | CITIBANK DTVM S/A                               | 7°<br>3.7 bi             | 5% 5                          | 57%            |
| Quantida                                                                   | • •                                           | •                                   | ICAP DO BRASIL CTVM<br>LTDA                     | 8º<br>2.8 bi             | 496 <del>6</del>              | 51%            |
| (S))00 (L(0 %)                                                             |                                               |                                     | MERRILL LYNCH S/A<br>CTVM                       | 9°<br>2.5 bi             | 4% 6                          | 54%            |
| 0G 1G 2G 3                                                                 | G 4G 5G<br>Volume (R\$)                       | 6G 7G 8G                            | SANTANDER CCVM<br>S/A<br>BANCO BTG PACTUAL      | 10º<br>2.4 bi            | 3% 6                          | 58%            |

#### 5.2 Comparativo

Neste painel a comparação é feita com base no desempenho de participantes em uma análise de dois períodos, mostrando se o participante aumentou, estabilizou ou caiu de posição, em relação a posição de aberto.

DATAWISE DASHBOARDS

| DA                      | TAWISE<br>powered by B3                                                    |                                                                             | Ranking de                                      | Estoque BTB                                     |                      |                                          |                 |                                                 |
|-------------------------|----------------------------------------------------------------------------|-----------------------------------------------------------------------------|-------------------------------------------------|-------------------------------------------------|----------------------|------------------------------------------|-----------------|-------------------------------------------------|
|                         |                                                                            |                                                                             | Mercado<br>Variação de Volume Financeiro (R\$): | 1.34                                            | 9.026.552            | <b>Ranking</b><br>/ariação de Volume Fin | anceiro (R\$):  | 1.349.026.552                                   |
|                         |                                                                            |                                                                             | Filtro                                          | S                                               |                      |                                          |                 | 0                                               |
| Métricas<br>Volume Fina | anceiro (R\$)                                                              | Mercadoria<br>Tudo                                                          | Ticker<br>Tudo                                  | Rank<br>Perío                                   | por Período<br>odo 1 |                                          |                 |                                                 |
|                         |                                                                            | Categoria Investidor (clique para filtrar)                                  |                                                 | Peri                                            | iodo 1               |                                          |                 | Período 2                                       |
| INVI                    | FUNDOS<br>ESTIDOR NÃO RESIDENTE<br>PESSOA FÍSICA<br>INSTITUIÇÃO FINANCEIRA | 36.6 bi<br>25.8 bi<br>9.5 bi<br>1.8 bi                                      | 49%<br>34%<br>13%<br>2%                         | Data 1 31/08/2017                               |                      | ſ                                        | Data 2 01/09/20 | 017<br>Período da Base: 28/08/2017 à 21/12/2021 |
| PESSOA JUP              | PESSOA JURIDICA (NÃO FINANCEIRA)<br>Natureza Posição (clique para filtrar) |                                                                             |                                                 | Ranking Estoque por Período 1                   |                      |                                          |                 |                                                 |
|                         | Tomador<br>Doador                                                          | <b>3</b> 7.6 bi<br><b>3</b> 7.6 bi                                          | 50%<br>50%                                      | 109 Participantes<br>BRADESCO S/A CTVM          |                      | Período 1                                | 1°<br>2 Ы       | Período 2<br>2º<br>8.1 bi                       |
|                         | 0500040                                                                    | Antecipação por OPA (clique para filtrar)                                   |                                                 | MORGAN STANLEY CTVM                             |                      | 29                                       |                 | 10                                              |
|                         | ANTECIPAVEL POR OPA                                                        | 3.5 bi                                                                      | 596                                             | ITAU UNIBANCO S/A                               |                      | 3°                                       |                 | 30                                              |
|                         |                                                                            | Quantidade em Estoque x Volume (R\$) no Pe<br>Categorizar por Participantes | ríodo 1                                         | BANCO DE INVEST. CREDIT<br>SUISSE (BRASIL) S.A. |                      | 4°<br>5.5 bi                             | •               | 4º<br>5.7 bi                                    |
|                         |                                                                            |                                                                             | • • •                                           | CITIGROUP GLOBAL<br>MARKETS BRASIL CCTVM        |                      | 5.2 bi<br>6°<br>4.9 bi                   | →               | 5.4 bi<br>6°<br>5.0 bi                          |
| itidade                 |                                                                            | •                                                                           | •                                               | CITIBANK DTVM S/A                               |                      | 7°<br>3.7 bi                             | ⇒               | 7°<br>3.7 bi                                    |
| Quar                    |                                                                            | se 3 <sup>8</sup>                                                           |                                                 | ICAP DO BRASIL CTVM<br>LTDA                     | 8°<br>2.7 b          |                                          | +               | 90<br>2.8 bi                                    |
|                         | 000                                                                        |                                                                             |                                                 | SANTANDER CCVM S/A                              | 9°<br>2.6 Ы          |                                          | +               | 10°<br>2.7 bi                                   |
|                         | 0G 1G                                                                      | 2G 3G 4G 5G<br>Volume (R\$)                                                 | 6G 7G 8G                                        | BANCO BTG PACTUAL S/A                           | 10°<br>2.6 bi        |                                          | +               | 8°<br>2.8 bi                                    |

### **5.3Comparativo Filtro Independente**

Neste painel a comparação é feita com foco no confrontamento dos dados filtrados por período, mostrando se o participante aumentou, estabilizou ou caiu de posição.

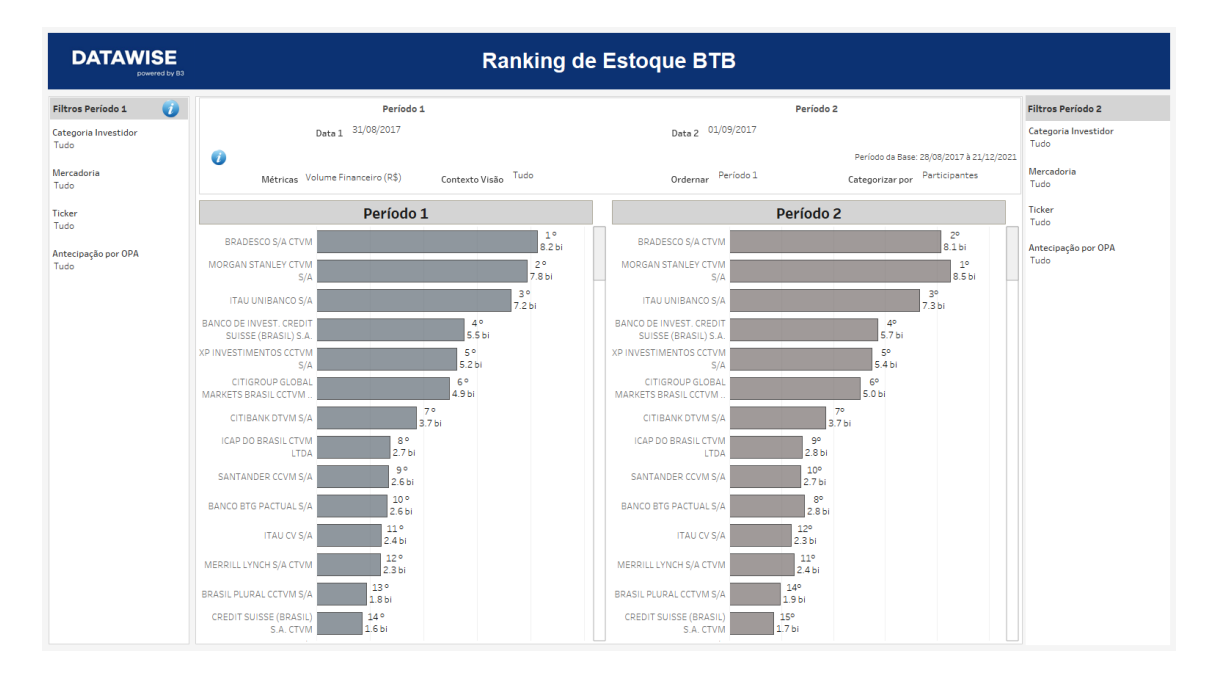

#### 6 FILTROS

#### 6.1 Data da Posição

| Data Posicao |   |
|--------------|---|
| 5/8/2020     | • |

Data Posição – Ao escolher a data, é possível verificar a posição naquele dia.

#### 6.2 Mercadoria

| Mercadoria |   |
|------------|---|
| (Tudo)     | • |

**Mercadoria** – Este filtro permite que o você escolha uma mercadoria específica. Normalmente a mercadoria são as quatro primeiras letras que compõem o instrumento, incluindo ações à vista, opções e termos.

#### 6.3 Tickers

| Tickers |   |
|---------|---|
| (Tudo)  | • |

**Tickers** – Este filtro permite que você escolha o ticker da ação que será analisada. Estarão disponíveis todos os ativos negociados na data de análise, sendo que só pode ser escolhido ou um ticker por vez, ou a visualização de todo o mercado (ao retirar o filtro).

#### 6.4 Natureza da Operação

| Natureza Operação |   |
|-------------------|---|
| Compra            | • |

**Natureza Operação** – Filtro para tipo de operação feita(compras ou vendas) e análise do volume de cada.

#### 6.5 Métricas

| Métricas                |   |  |
|-------------------------|---|--|
| Quantidade de Contratos | • |  |

**Métricas** – "Volume Financeiro" e "Quantidade de ações" são as métricas disponíveis para visualização no Dashboard.

Para BM&F – Utilize quantidade de contratos para uma análise mais assertiva.

#### 6.6 Categoria de Investidor

|                      | Categoria Investidor (clique para filtrar) |     |
|----------------------|--------------------------------------------|-----|
| INVESTIDOR NÃO RESI  | 711.9 bi                                   | 47% |
| FUNDOS               | 520.5 bi                                   | 34% |
| PESSOA FÍSICA        | 216.5 bi                                   | 14% |
| PESSOA JURÍDICA (NÃO | 10.4 bi                                    | 1%  |
| INSTITUIÇÃO FINANCEI | 69.9 bi                                    | 5%  |

**Categoria Investidor** – Os diferentes tipos de investidores estão nas mesmas cores dos demais dashsboards e têm seus percentuais distribuídos conforme o volume de negociação e os filtros escolhidos. É possível utilizar as categorias como filtro com apenas um clique. Ao clicar e mantenha pressionada a tecla "*Ctrl*" para selecionar mais de um público ao mesmo tempo.

#### 6.7 Instrumento

|                     | Instrumento (clique para filtrar) |     |
|---------------------|-----------------------------------|-----|
| VISTA               | 1.3 tri                           | 88% |
| EXERCÍCIO DE VENDA  | 70.7 bi                           | 596 |
| INTEGR. E RESGATE   | 51.0 bi                           | 396 |
| OPÇÃO DE VENDA      | 43.7 bi                           | 396 |
| TERMO               | 13.2 bi                           | 196 |
| OPÇÃO DE COMPRA II. | 10.3 bi                           | 196 |
| RENDA FIXA          | 273.4 mi                          | 096 |
| EXERCÍCIO DE COMPRA | 177.5 mi                          | 096 |

**Instrumento** – Os diferentes tipos de instrumentos estão disponíveis para filtro e podem acabar sendo excluídos caso um filtro anterior tenha sido selecionado (Ex.: ao selecionar o ticker PETR4, só aparecerá Instrumento à vista). Caso seja escolhido um filtro de instrumento antes dos demais, mercadorias e tickers serão filtrados da mesma forma que o exemplo anterior. Assim como o filtro de Categoria Investidor, ao clicar e manter pressionado a tecla "*Ctrl*", é possível selecionar mais de um instrumento ao mesmo tempo.

## 6.8 Tipo de Negócio

| Tipo Negócio (clique para filtrar) |          |     |  |  |  |
|------------------------------------|----------|-----|--|--|--|
| Compras                            | 764.7 bi | 50% |  |  |  |
| Vendas                             | /64./ bi | 50% |  |  |  |

**Tipo de Negócio** – Separado entre compras e vendas ou com repasse e sem repasse, é possível observar com este filtro quais os participantes que possuem maior nível de negociação de cada tipo para determinados cenários filtrados.

# 7 ADICIONAIS

### 7.1 Agrupamentos

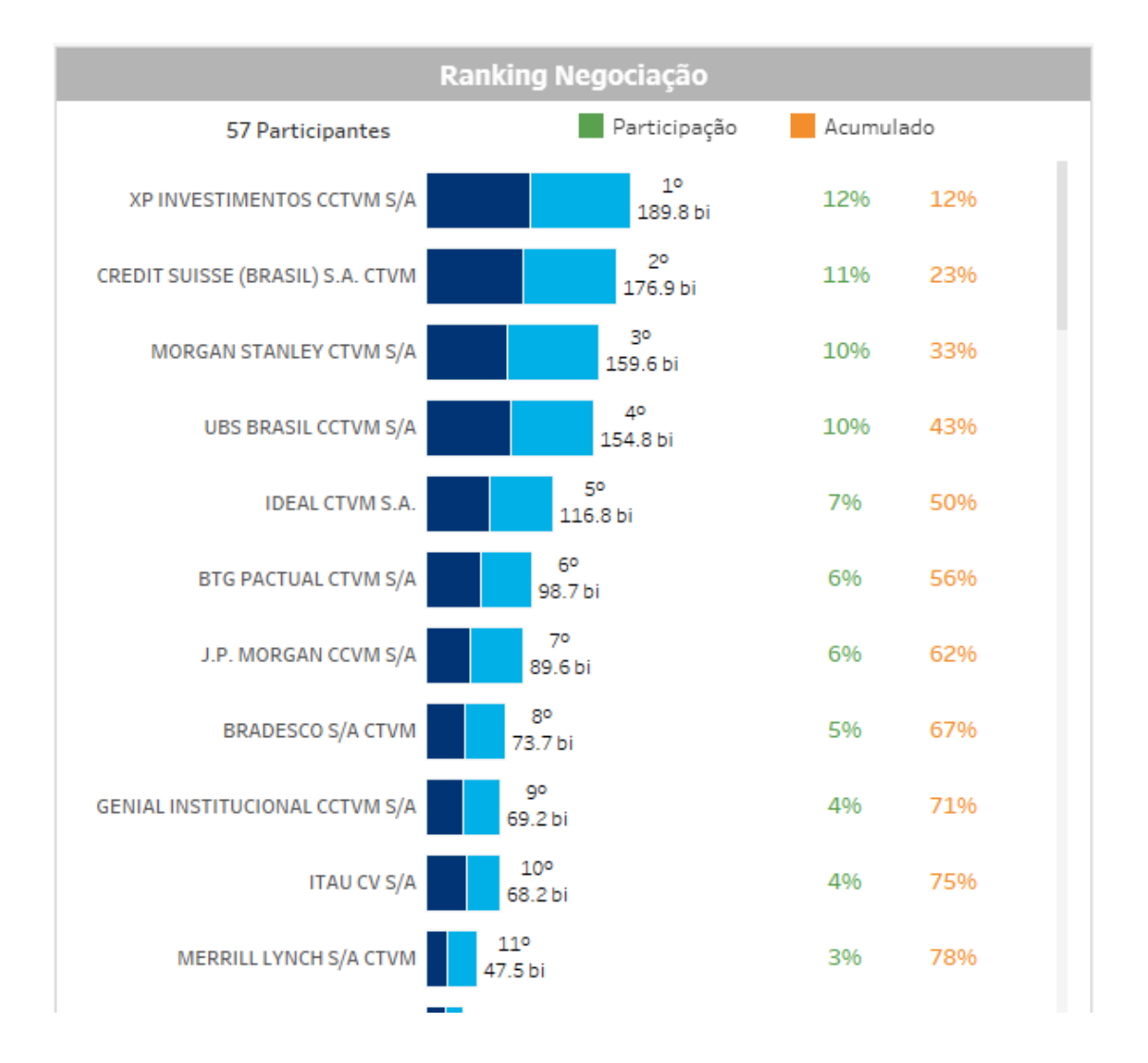

DATAWISE DASHBOARDS

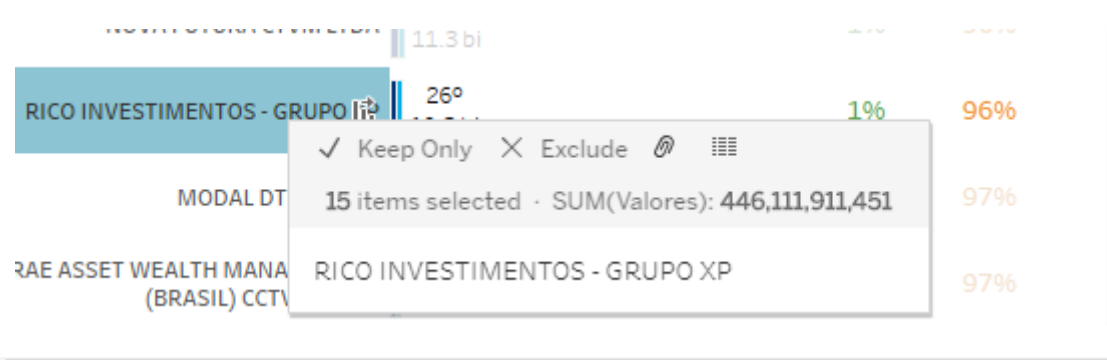

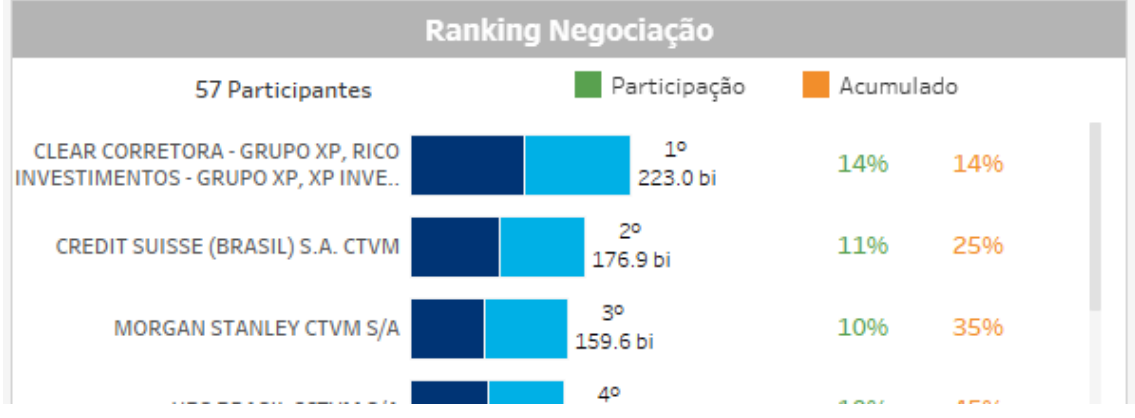

**Agrupamentos** – Nas listas existentes do dashboard de negociação, onde estão listados os participantes, é possível agrupar algumas instituições com base em Grupo Economico (Ex.: XP Inc, composto pela corretora XP, Rico e Clear). Para realizar o agrupamento, para clicar e selecionar as casas que deseja, mantendo a tecla "Ctrl" pressionada o tempo todo. Ao finalizar a escolha, aproxime o mouse para visualizar o menu com diferentes opções: "Keep Only", "Exclude" e um símbolo que parece um clipe (Group Member). Ao clicar em "Group Member", o novo agrupamento aparece no ranking com o nome de todas as casas que o compõem. Os valores continuam sendo influenciados pelos filtros selecionados.

#### 8 EQUIPES DE ATENDIMENTO

Dê um passo importante e otimize a sua tomada de decisão com nossos produtos e caso de dúvidas contate a nossa equipe.

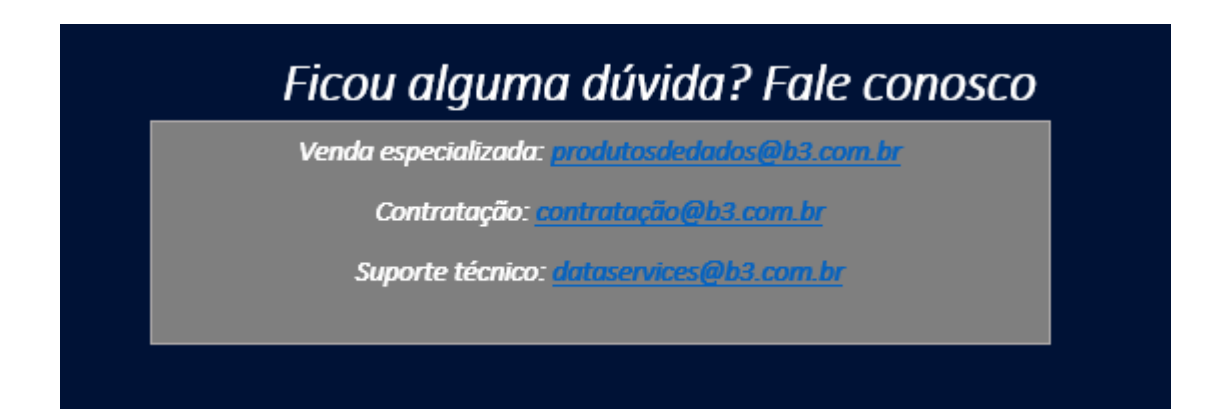